# 防疫點名記錄查詢

#### 防疫點名紀錄查詢說明

透過以下方式進行點名之課程,可登入防疫系統查詢點名紀錄:

- 防疫點名系統:使用本校防疫點名系統,由授課教師或助教自行用手機或平板電腦快速掃描學 生個人專屬的QR Code進行點名。
- 防疫Moodle點名系統:結合本校Moodle教學平台及新型冠狀病毒平台,由學生登入Moodle 系統登錄出席狀況。
- 學生掃描「教室QR code」點名:學生於課堂時間進入課程所屬教室後,掃描教室QR code。 計網中心將連結該課程點名資料。

9/11起開放助教可查詢點名紀錄:

教職員或學生只要於防疫點名系統或Moodle系統(二擇一)被指定為助教,即可查詢點名紀錄。
9/16起開放老師及助教點名紀錄匯出功能

## 防疫點名紀錄查詢-老師/助教(教職員)

使用對象:授課老師及授權為助教的教職員

1.登入防疫系統後,點擊點名紀錄查詢
2.選擇課程、起訖日期,可查詢點名紀錄
3.亦可匯出點名紀錄方便管理。

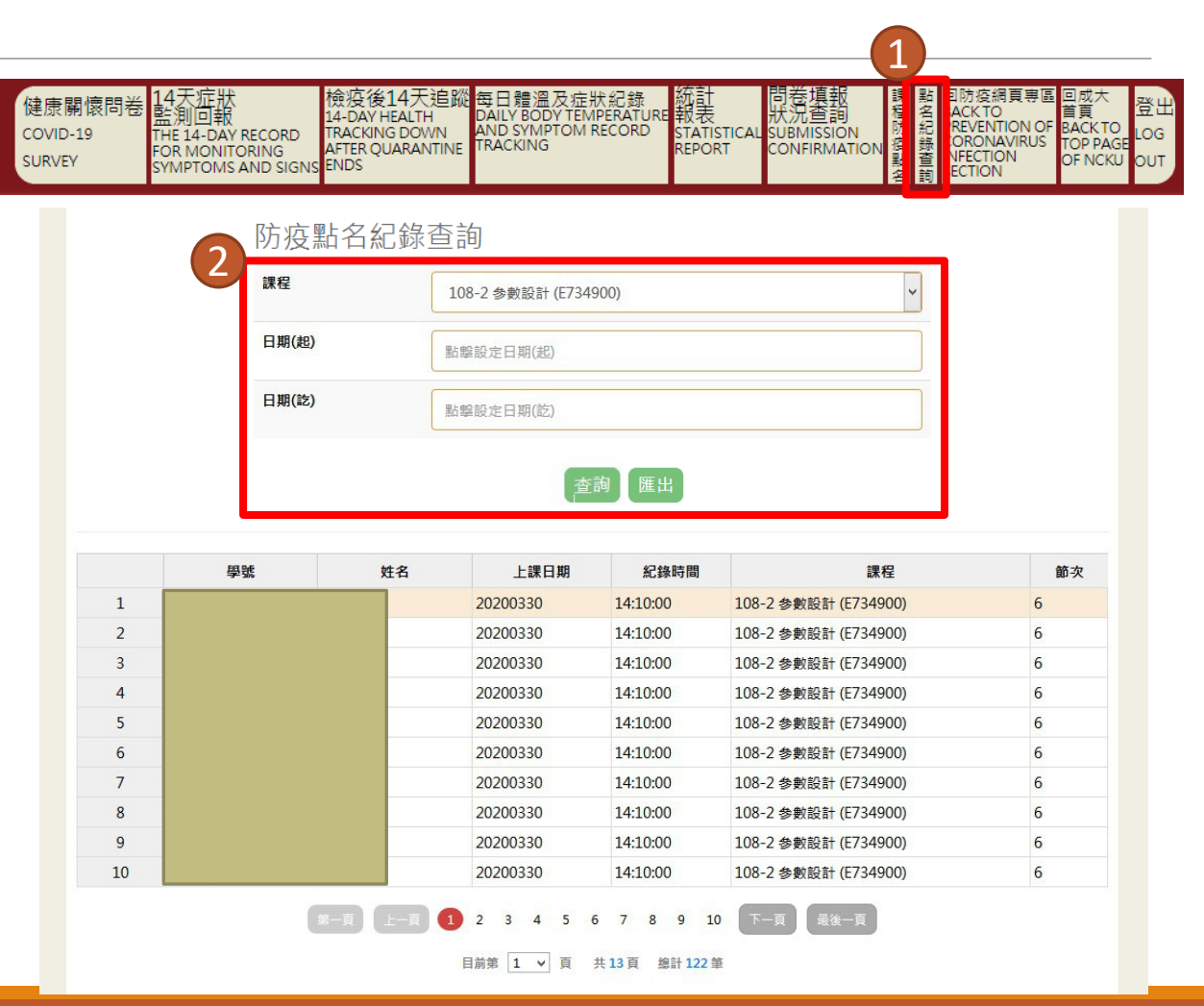

#### 防疫點名紀錄查詢-學生

1.登入防疫系統後,點擊點名紀錄查詢 2.選擇起訖日期,可查詢點名紀錄

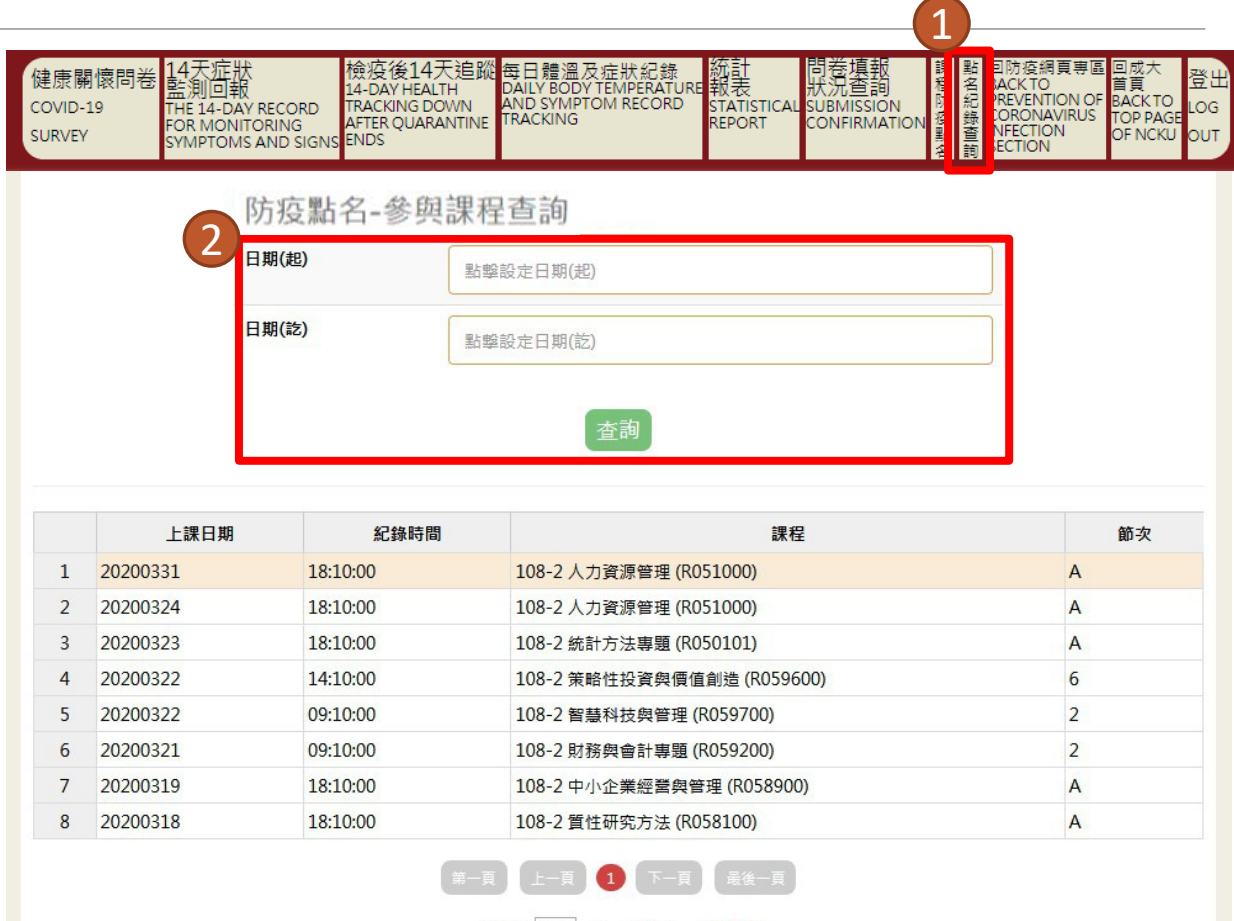

目前第 1 > 頁 共1頁 總計8筆

## 防疫點名紀錄查詢-助教(學生)

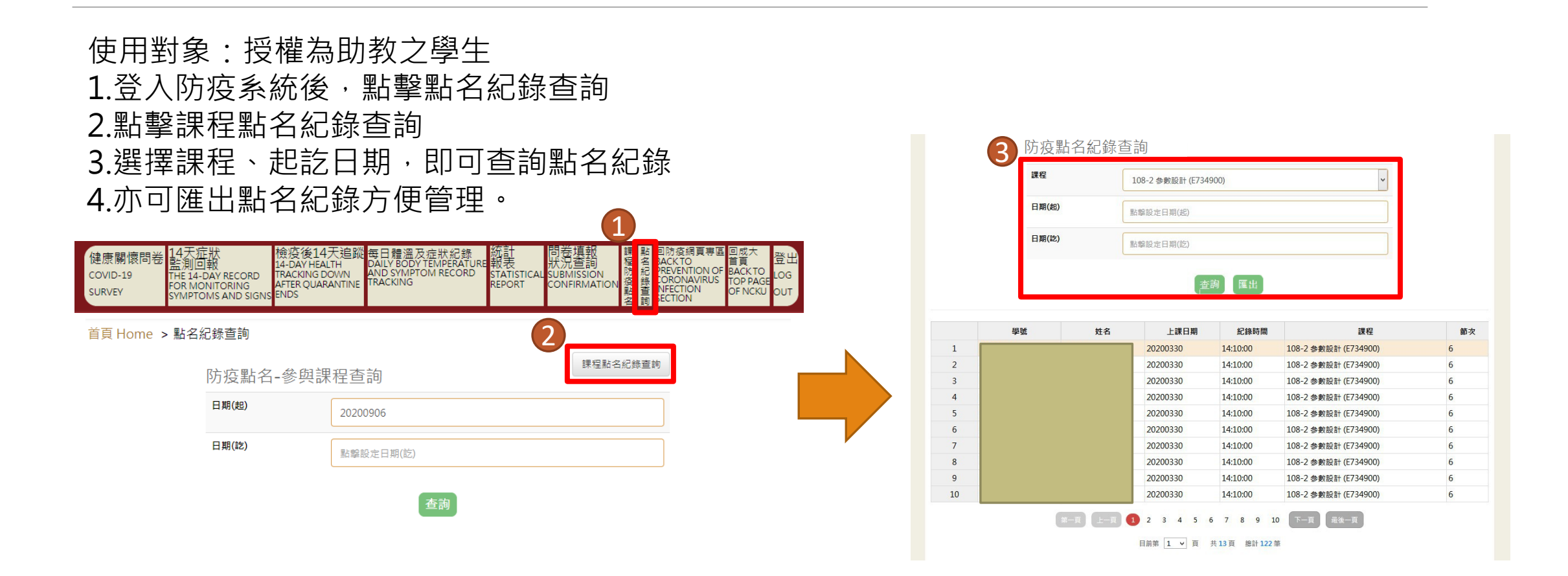